# LC-8A 液相色谱仪

一、仪器照片

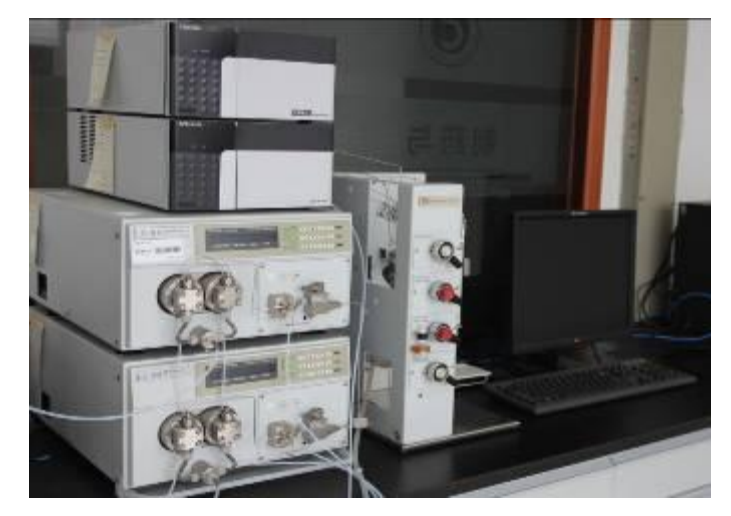

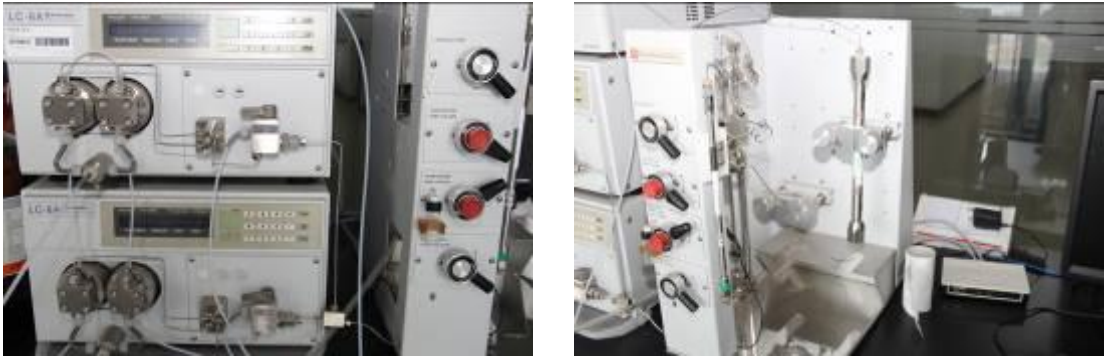

二、仪器设备概况

1. 仪器简介:

岛津 LC-8A 型是可靠性高的制备色谱仪。最大流量为 150ml/min, 能力强, 适合于用内径 20-50mm 柱的自动连续制备。此外, 还适用于以分析柱进行的分离条件探讨、负荷量探讨, 以及分取液纯度检验。

岛津 LC-8A 制备色谱仪-高纯度、快速制备、高效益。

将岛津 LC-8A 制备色谱仪在各个领域广泛使用中所取得的经验和技术用于新技术开发,不断充实了制备所要求的各种功能。

# 2. 技术参数:

| 泵形式:并联双柱塞                 | 流量范围: 0.1-150ml/min |
|---------------------------|---------------------|
| 流量准确度: ±2%(0.5-150ml/min) | 流量精密度: ±0.5%        |
| 恒压力输液: 1-29.4MPa          | 梯度: 高压 2-3 元        |
| 紫外检测器:                    | 波长范围: 190-700nm     |
| 噪声: ±0.25×10-5AU以下        | 漂移:1×10-4AU/h以下     |
| 线性: 2.5AU (ASTM 规格)       | 谱带宽: 8nm            |

波长准确度: 1nm 以下波长精密度: 0.1nm 以下温度控制标准池自动进样器:进样量范围: 1-5ml (根据前处理方式,用 5ml\*n 次反复注入法可进样 5ml 以上)试样处理数: 25最大耐压: 34.3Mpa

## 3. 应用范围:

1、化合物的定性和分离制备。

2、广泛应用于生命学科、医学、药学、临床检测等领域

4. 面向学科

制药工程、生物工程

5. 联系人

王建浩

6. 联系电话

67375

#### 三、 仪器设备使用说明和操作规程

#### 1. 溶剂输送泵操作

#### 1.1 安装后的准备

1.1.1 在烧杯中装入大约 100ml 异丙醇,在烧杯中放入一个吸滤器,将一段 SUS 管的一端连接在泵出口,而另一端放入烧杯中。

1.1.2 将排液管的一端连接到排液管接口上,另一端放入废液瓶中。1.1.3 打开电源 ON,显示初始屏幕。

1.1.4 逆时针方向转动排液阀 180℃,打开排液阀。按 purge 键,泵开始运行, [pump] 指示灯亮。

1.1.5 冲洗完毕后,按一次 func 键,进入流速设定状态,并且设定流速为 1ml/min。

1.1.6 将排液阀旋钮顺时针方向旋转到底,关闭排液阀。

1.1.7 按 pump 键, 泵启动, [pump]指示灯亮。大约 15 分钟后, 再按 pump 键, 泵停止运行, [pump]指示灯灭, 完成操作准备。

#### 1.2 运行的检查

1.2.1 开始运行前务必确保:储液瓶中装有流动相,并且吸滤器已经放入储液瓶中。 排液管的另一端已经放入废液瓶(置于地板上)中。

1.2.2 将排液阀旋钮逆时针方向旋转 180℃,打开排液阀。

1.2.3 按 CE 键返回到初始屏幕。按 pump 键 (泵大约以 9.9ml/min 的流速运行 [pump] 指示灯亮)。

1.2.4 观察流动相流出排液管大约 10 秒钏。在此期间,流动相应连续流出并且无气 泡出现。 1.2.5 再按 pump 或 purge 键, 泵停止运行(或 3 分钟后自动停止), [pump]指示灯灭。 1.3 上面两步完成后仪器进入工作状态。

#### 2. 紫外—可见检测器操作

## 2.1 按下电源开关,打开仪器,将发生如下情况。

2.1.1 显示板上所用光点及指示灯亮。自动检查内存,瞬间显示控制程序的版本号。

2.1.2 预热大约 20sec, 仪器的单色器找到其初始位置(大约1分钟)。

2.1.3 (使用氘灯的亮线(656nm)自检波长的准确性(大约10 sec)。

2.1.4 如果没有检查出错误,显示正确信息,几秒钟后,由初始屏幕代替原信息。

2.1.5 如果检测器是 SPD—10AVVP,并且其选择了钨灯作为光源灯,其将在此时被检查。

2.1.6 如果自检没有错误,屏幕显示正确,此时可以进行操作。这为初始状态,将显 示初始屏幕。

#### 2.2 设定测定波长

2.2.1 按 CE 键。显示初始屏幕,按一下 func 键,屏幕显示[LAMBDA](设定测量波 长) \* 波长参数输入区闪烁,提示使用者输入波长值。

2.2.2 输入 2,3,0 并且按 Enter 键。完成设定。

#### 2.3 设定测量量程

2.3.1 按 CE 键返回到初始屏幕。

2.3.2 按两次 func 键, 屏幕显示[RANGE (AUFS)](设定测量量程)。

2.3.3 输入 0,.,0,1 并且按 Enter 键 \* 按 CE 键返回到初始屏幕。

# 2.4 上面准备进行完毕后, 仪器即进入正常工作状态, 进行测量。

#### 四、仪器设备测试项目

化合物的定性和分离制备

#### 五、仪器设备收费标准

设备仅对院内开放,登记使用,免费。